IN AN AN

SAMSUNG SDS

# Auto-Scaling 삭제

(Deleting Auto-Scaling Group)

of the state of the state of th

A STATEMENT

T- HILLING BOOM

INTERCOMPANY IN

AND IN THE REAL PROPERTY OF

#### October 2024

Copyright 2024. Samsung SDS Co., Ltd. All rights reserved.

# Contents

| 1. | 학습목표 | 1 |
|----|------|---|
| 2. | 따라하기 | 1 |
| 3. | 정리하기 | 7 |

## 1. 학습목표

- Auto-Scaling 상품을 직접 삭제할 수 있습니다.
- Load Balancer와 Attach하여 사용하는 경우 Load Balancer보다 먼저 Auto-Scaling 을 삭제해야 합니다

## 2. 따라하기

- 2.1 Auto-Scaling 삭제하기
  - ① 모든 상품 → Compute → Auto-Scaling 을 선택한 후 '자원관리' 버튼을 클릭합니다.

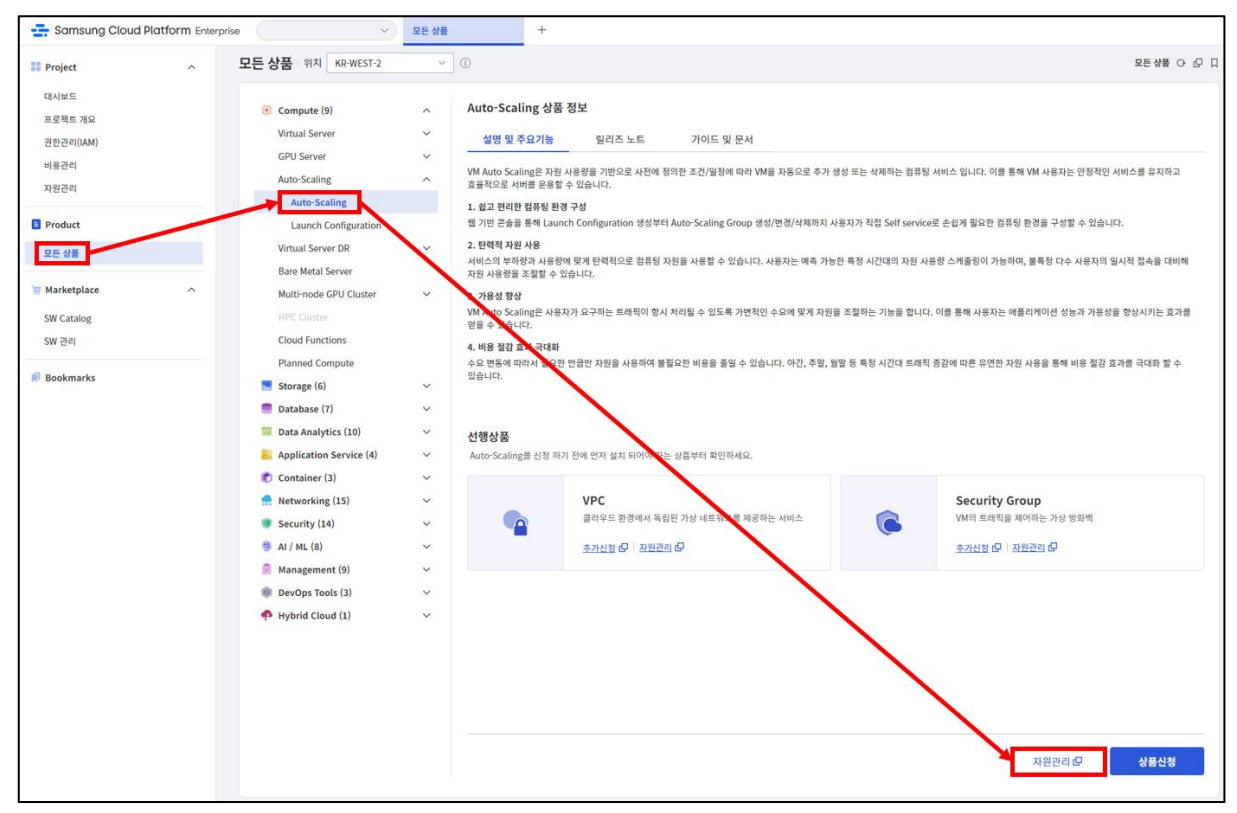

 ② Auto-Scaling Group 삭제를 위해 본인이 생성한 Auto-Scaling Group 을 목록에서 선택합니다.

| Auto-Scaling                            |         |                       |    |          |           |     |           |                    |
|-----------------------------------------|---------|-----------------------|----|----------|-----------|-----|-----------|--------------------|
| 총 1 🗆 20 개씩 보기 ∨                        |         | All                   | Му | 100자 이하의 | 검색어를 입력하세 | 요.  | Q 상세      | 검색 <del>상품신청</del> |
| Auto-Scaling Group명 +드 Launch Configura |         | unch Configuration명 三 |    | Min      | Desired   | Мах | 위치 三      | 상태                 |
| ASGxx                                   | laconxx |                       |    | 1 대      | 1 대       | 3 대 | KR-EAST-1 | In Service         |
|                                         |         |                       |    |          |           |     |           |                    |

## ③ Auto-Scaling 상세 화면의 우측상단 '상품해지' 버튼을 클릭합니다.

| Auto-Scaling - Auto-Scaling 상세   ASGxx > 자원관리 > Auto-Scaling 상세   ASGxx |                  |                     |                       |                           |                                                   |                   |       |       |  |  |
|-------------------------------------------------------------------------|------------------|---------------------|-----------------------|---------------------------|---------------------------------------------------|-------------------|-------|-------|--|--|
| • In Service                                                            |                  |                     |                       |                           |                                                   |                   |       | 상품해지  |  |  |
| 상세정보                                                                    | 정책               | 스케즐                 | Virtual Server        | Load Balancer             | 이벤트                                               | 알림                | 태그    | 작업 이력 |  |  |
| 프로젝트명                                                                   |                  |                     |                       | 위치                        |                                                   | KR-EAST-1         |       |       |  |  |
| 상품/서비스                                                                  | autoscaling      |                     |                       | 자원 유형                     |                                                   | auto-scaling-grou | qu    |       |  |  |
| 자원명                                                                     | R ASGxx          |                     |                       | 자원 ID                     | 자원 ID AUTO_SCALING_GROUP-dUBYtPpcq5bNa6U3SMZknj   |                   |       |       |  |  |
| SRN                                                                     | srn:public:KR-EA | ST-1:KOREA-EAST-1-S | CP-B001:PROJECT-88pFH | IL6-tEjSDesnO_GPkd:autosc | snO_GPkd:autoscaling:auto-scaling-group/ASGxx i강  |                   |       |       |  |  |
| 생성자                                                                     | -                |                     |                       | 생성일시                      | 생성일시 2023-06-27 13:58:00 (Asia/Seoul, GMT +09:00) |                   |       |       |  |  |
| Auto-Scaling Group명                                                     | ASGxx            |                     |                       | Launch Co                 | nfiguration명 🕑                                    | laconxx           |       |       |  |  |
| 서버 수                                                                    | 총 1 대            |                     |                       | 네트워크                      |                                                   | VPC               | VPCxx |       |  |  |
|                                                                         | Min 1 대 🕑        |                     |                       |                           |                                                   | 일반 서브넷            | SUBxx |       |  |  |
|                                                                         | Desired 1 대 🕑    |                     |                       |                           |                                                   |                   |       |       |  |  |
|                                                                         | Max 3 대 🕑        |                     |                       |                           |                                                   |                   |       |       |  |  |
| Desired 수동수정 🗹                                                          | 허용               |                     |                       | NAT IP 사용                 |                                                   | 사용                |       |       |  |  |
| Security Group 🕑                                                        | SGxx             |                     |                       | DNS 설정                    |                                                   | 사용                |       |       |  |  |

## 상품해지 팝업화면에서 확인 버튼을 클릭하여 상품 해지를 완료합니다.

| <b>날품해지</b>                                  |    |    | × |
|----------------------------------------------|----|----|---|
| Auto-Scaling Group명 : ASGxx<br>상품을 해지하시겠습니까? |    |    |   |
|                                              | 취소 | হা | 인 |

## 2.2 Auto-Scaling 삭제 확인하기

상품목록에서 삭제 진행 현황을 확인합니다.
 LB와 연결되어 있는 경우는 LB와 연결이 먼저 끊어지고 서버가 삭제됩니다.

| Auto-Scaling           |                          |     |     |                      |         |           |            |      |
|------------------------|--------------------------|-----|-----|----------------------|---------|-----------|------------|------|
| 총 1   20 개씩 보기 ∨       |                          | All | Му  | 100자 이하의 검색어를 입력하세요. |         |           | ○ 상세감      | 성품신청 |
| Auto-Scaling Group명 +트 | Launch Configuration명 三. |     |     | Min                  | Desired | Мах       | 위치 三       | 상태   |
| ASGxx                  | laconxx                  |     | 0 대 | 0 대                  | 0 대     | KR-EAST-1 | Detach ··· |      |
|                        |                          |     |     |                      |         |           |            |      |

② 삭제가 이루어진 후에는 상품목록에서 사라집니다. 생성된 상품이 하나도 없는 경우 화면 가운데 '상품신청' 버튼이 보입니다.

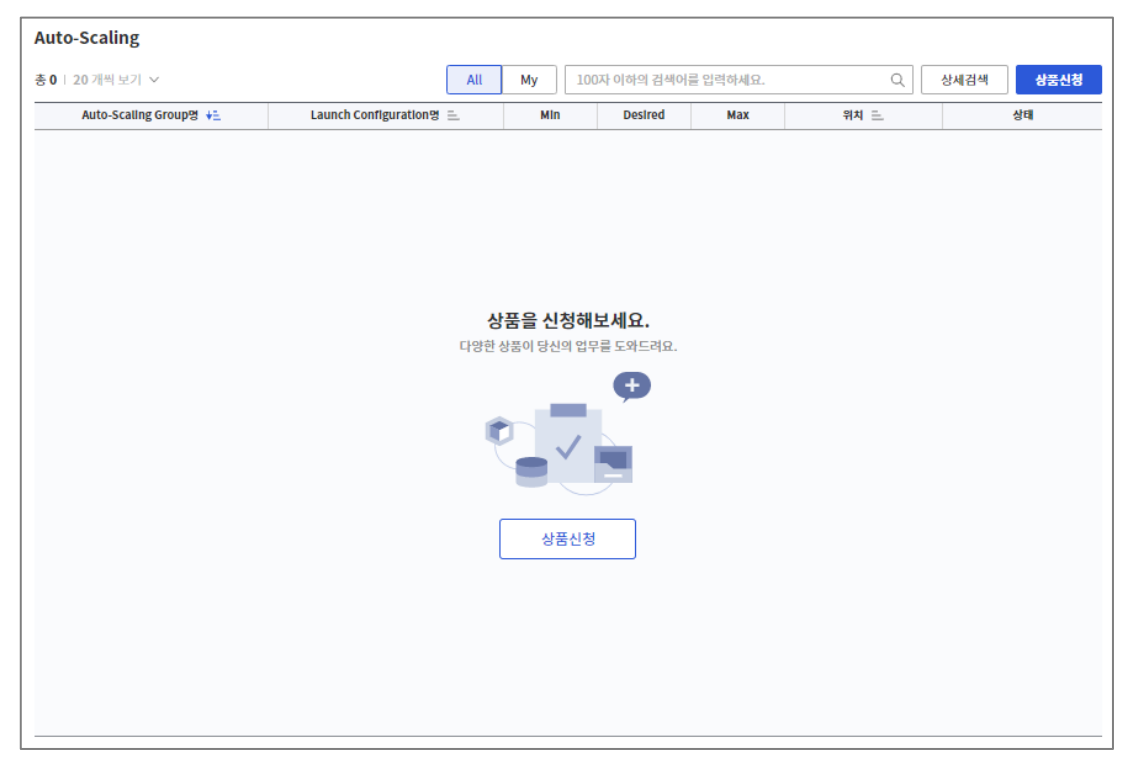

## [LB 와의 연결고리]

Load Balancer 와 연결되어 있는 ASG 의 경우 LB 에서는 ASG 가 사용하고 있는 서비스를 삭제할 수 없습니다. 그리고 서비스가 하나라도 남아있으면 LB 는 삭제할 수 없습니다.

그 말은, Auto-Scaling 을 먼저 삭제하거나 적어도 Auto-Scaling 에서 LB 와의 연결고리를 먼저 끊어줘야 한다는 것입니다.

본 세션에 캡처해두진 않았지만 Auto-Scaling 상세화면 중 Load Balancer 탭에서 수정 기능을 통해 LB 와의 연결 고리를 먼저 끊는 것도 방법입니다만, 상품 해지를 진행하면 상단 캡처에서 보이듯 LB 와의 Detach 를 먼저 진행 후에 삭제되기 때문에 본 실습에서는 바로 삭제하는 것으로 진행하겠습니다.

### [연계상품 확인]

ASG가 생성된 경우에는 Virtual Server 상품목록에서 생성된 ASG 내 VM을 확인할 수 있습니다. ASG가 삭제된 후에는 Virtual Server 목록에서도 사라집니다. Load Balancer 와 연결되어 생성된 ASG의 경우에는 ASG 삭제 후 LB 서버그룹에서도 ASG가 자동 삭제되는 것을 확인해 볼 수 있습니다.

## 2.3 Launch Configuration 삭제하기

 Launch configuration 삭제를 위해 Auto-Scaling 상품 목록 하단의 Launch Configuration 을 눌러 화면으로 진입합니다.

Launch Configuration 을 적용하여 서비스 중인 Auto-Scaling 상품이 있는 경우 Launch Configuration 은 삭제할 수 없습니다.

본 실습에서는 개인별로 Auto-Scaling 과 Launch Configuration 을 생성하였기에 바로 삭제까지 이어서 진행하지만 하나의 Launch Configuration 을 2개 이상의 Auto-Scaling 이 사용하는 경우가 있다면 삭제는 하지 않아도 됩니다.

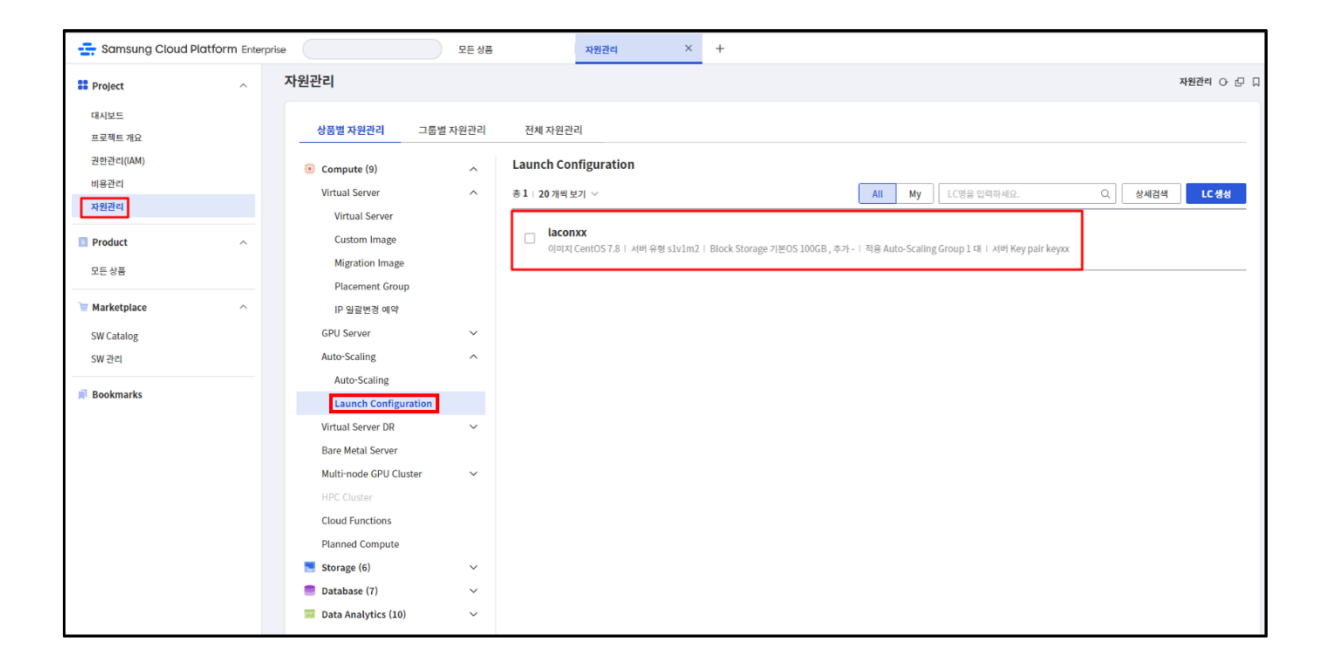

② 본인이 생성한 Launch Configuration 의 체크박스를 선택하면 상단의 삭제버튼이 나옵니다. 삭제버튼을 눌러 Launch Configuration 을 삭제합니다.

| Launch Configuration                                                    |                                                      |        |       |
|-------------------------------------------------------------------------|------------------------------------------------------|--------|-------|
| 총 1   1 개 선택 선택해제   20 개씩 보기 <   삭제                                     | All My LC명을 입력하세요.                                   | Q 상세검색 | LC 생성 |
| Iaconxx<br>이미지 CentOS 7.8   서버 유형 slv1m2   Block Storage 기본OS 100GB , 국 | 추가 - ㅣ 적용 Auto-Scaling Group 1 대 ㅣ 서버 Key pair keyxx |        |       |

Launch Configuration 삭제 팝업화면에서 확인 버튼을 클릭하여 Launch Configuration 삭제를 완료합니다.

| aunch Conf        | iguration 직제        | × |
|-------------------|---------------------|---|
| 선택한 Launch Config | guration을 삭제하시겠습니까? |   |
|                   |                     |   |
|                   |                     |   |
|                   |                     |   |

③ Launch Configuration 삭제는 바로 이루어지며 목록에서 삭제 확인이 가능합니다

| Launch Configuration   |           |                |   |      |       |
|------------------------|-----------|----------------|---|------|-------|
| <b>총 0</b>   20개씩 보기 ∨ | All       | My LC명을 입력하세요. | Q | 상세검색 | LC 생성 |
|                        |           |                |   |      |       |
|                        |           |                |   |      |       |
|                        |           |                |   |      |       |
|                        | 관련 정보가 없습 | 습니다.           |   |      |       |
|                        |           |                |   |      |       |
|                        |           |                |   |      |       |
|                        |           |                |   |      |       |

## 2.4 Virtual Server 삭제하기

실습에 사용된 Virtual Server를 삭제합니다

앞선 단계에서 Auto-scaling을 삭제한 뒤 남은 본인이 생성한 Virtual Server를

모두 삭제합니다.

① 모든 상품 → Virtual Server → 자원관리를 선택합니다.

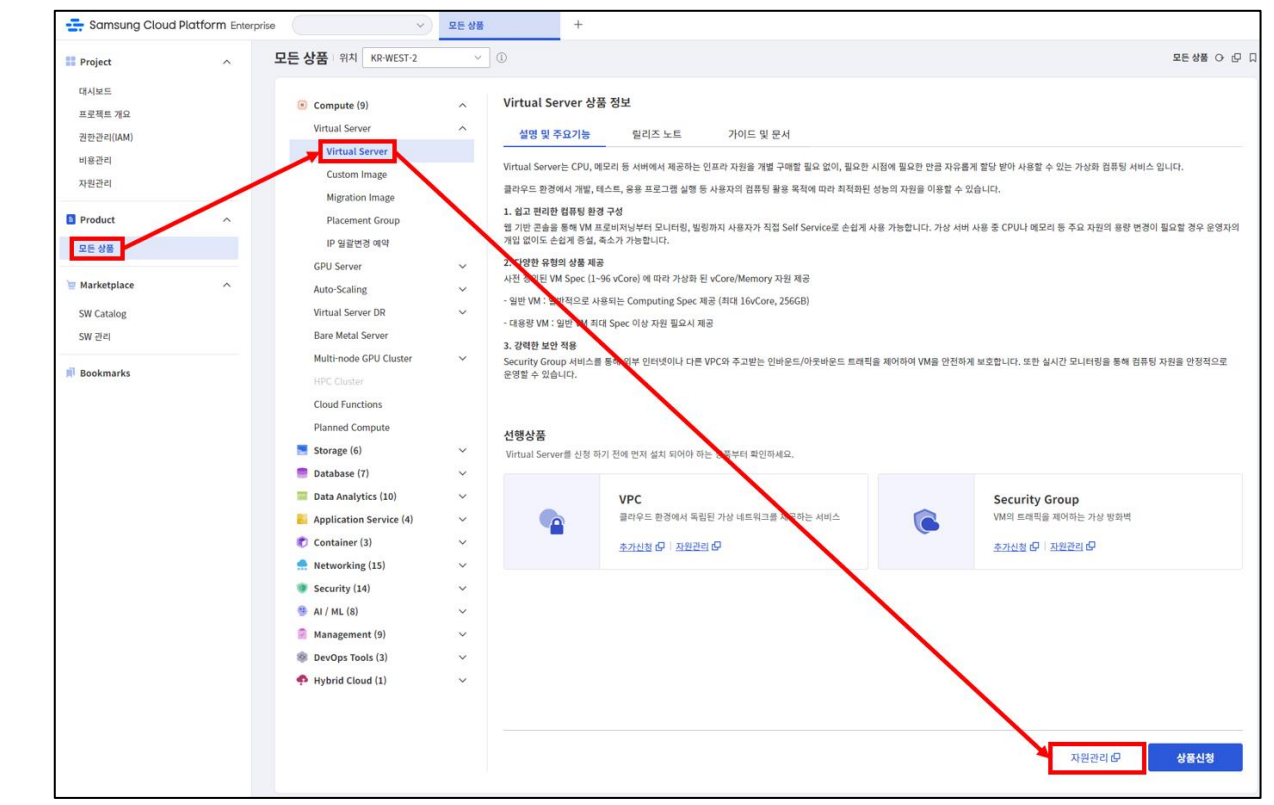

② Virtual Server 목록에서 본인이 생성한 Virtual Server 를 확인합니다.

| 총1   20개씩 보기 >     All     My     100자 이하의 검색어를 입력하세요.     Q     상세검색     상품       서버영     어미지     서버타임     IP     위치 트.     상태 |                                                                               |    |
|----------------------------------------------------------------------------------------------------|-------------------------------------------------------------------------------|----|
| · 서버명 이미지 서버타임 IP 위치 드 상태                                                                                                    | All         My         100자 이하의 검색어를 입력하세요.         Q         상세검색         상품 | 신청 |
|                                                                                                    | 이미지 서버타임 IP 위치 三 상태                                                           |    |
| □ dbjmptest Windows 2019 Stand… s1v1m2 (vCPU 1   Memor… 192.168.10.4 KR-EAST-1 ● Running                                        | ws 2019 Stand… slv1m2 (vCPU 1   Memor… 192.168.10.4 KR-EAST-1 • Running       | 1  |

③ 상품해지 버튼을 선택합니다.

| Virtual   | Server    |                     |                         |              |           |         |             |
|-----------|-----------|---------------------|-------------------------|--------------|-----------|---------|-------------|
| 총1   20 : | 개씩보기 🗸    | (                   | All My 100자 이하의 김       | 검색어를 입력하세요.  | Q         | 상세검색 성  | <b>상품신청</b> |
|           | 서버명       | 이미지                 | 서버타입                    | IP           | 위치 三      | 상태      |             |
|           | dbjmptest | Windows 2019 Stand… | s1v1m2 (vCPU 1   Memor… | 192.168.10.4 | KR-EAST-1 | Running |             |
|           |           |                     |                         |              |           | 시작      | 1           |
|           |           |                     |                         |              |           | 중지      |             |
|           |           |                     |                         |              |           | 재시작     | t 🗡 👘       |
|           |           |                     |                         |              |           | 상품해     | 지           |
|           |           |                     |                         |              |           | 이미지     | 생성          |
|           |           |                     |                         |              |           |         |             |

④ Virtual Server 가 삭제된 것을 확인합니다.

| Virtual Server         |     |                                    |                 |      |      |      |
|------------------------|-----|------------------------------------|-----------------|------|------|------|
| 총 <b>0</b>   20개씩 보기 🗸 | A   | All My 100자                        | 이하의 검색어를 입력하세요. | Q    | 상세검색 | 상품신청 |
| 서버명                    | 이미지 | 서버타입                               | IP              | 위치 三 | 상태   |      |
|                        | ц   | 상품을 신청해보<br>양한 상품이 당신의 업무를<br>상품신청 | 세요.<br>도와드려요.   |      |      |      |

# 3. 정리하기

- 자원의 삭제는 대부분 심플합니다. 연계 상품이 있는 경우 추가 확인이 필요한 경우
   가 많지만 대개는 단순하게 상품 해지 버튼으로 진행이 가능합니다.
- Auto-Scaling의 경우 LB와 연결관계가 있을 때는 LB보다 먼저 삭제해주어야 합니다.